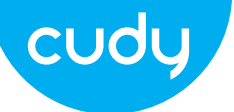

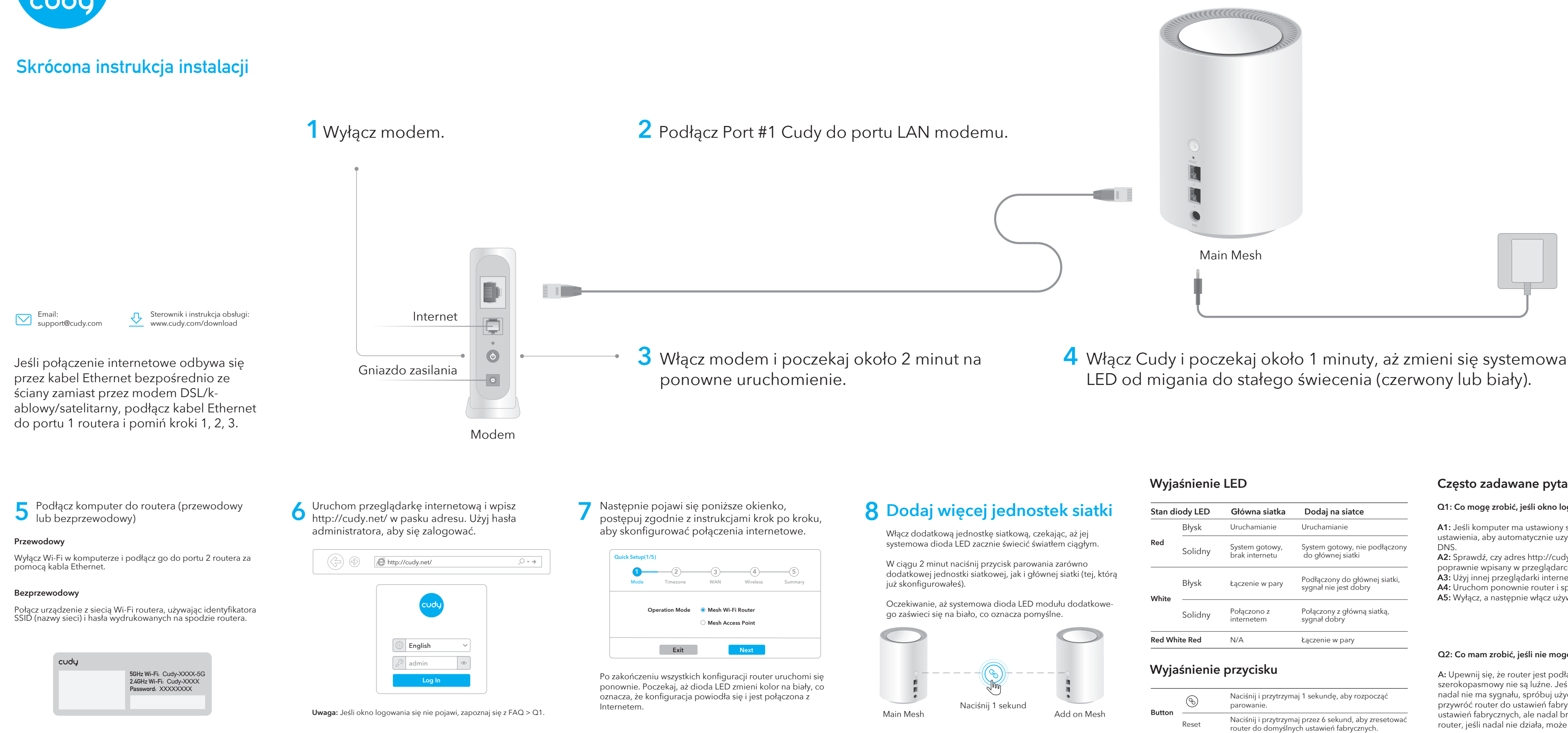

Uwaga: Jeśli wyskakujące okno się nie pojawi, kliknij opcję Szybka konfiguracja na stronie stanu.

4 Włącz Cudy i poczekaj około 1 minuty, aż zmieni się systemowa dioda

Uwaga: W przypadku innych stanów diody LED należy sprawdzić objaśnienie stanu diody LED. Lub możesz skontaktować się z naszym zespołem wsparcia support@cudy.com

| Stan diody LED |          | Główna siatka                    | Dodaj na siatce                                        |
|----------------|----------|----------------------------------|--------------------------------------------------------|
|                | Błysk    | Uruchamianie                     | Uruchamianie                                           |
| Red            | Solidny  | System gotowy,<br>brak internetu | System gotowy, nie podłączony<br>do głównej siatki     |
| White          | Błysk    | Łączenie w pary                  | Podłączony do głównej siatki,<br>sygnał nie jest dobry |
|                | Solidny  | Połączono z<br>internetem        | Połączony z główną siatką,<br>sygnał dobry             |
| Red Wh         | nite Red | N/A                              | Łączenie w pary                                        |

| on  | Ì     | Naciśnij i przytrzymaj 1 sekundę, aby rozpocząć<br>parowanie.                                     |
|-----|-------|---------------------------------------------------------------------------------------------------|
| 011 | Reset | Naciśnij i przytrzymaj przez 6 sekund, aby zresetowa<br>router do domyślnych ustawień fabrycznych |

## Często zadawane pytania

## Q1: Co mogę zrobić, jeśli okno logowania się nie pojawia?

A1: Jeśli komputer ma ustawiony statyczny adres IP, zmień jego ustawienia, aby automatycznie uzyskać adres IP i adres serwera

A2: Sprawdź, czy adres http://cudy.net/ lub 192.168.10.1 jest poprawnie wpisany w przeglądarce internetowej. A3: Użyj innej przeglądarki internetowej i spróbuj ponownie.

A4: Uruchom ponownie router i spróbuj ponownie. A5: Wyłącz, a następnie włącz używaną kartę sieciową.

## Q2: Co mam zrobić, jeśli nie mogę znaleźć sygnału Wi-Fi?

A: Upewnij się, że router jest podłączony, zasilanie i interfejs szerokopasmowy nie są luźne. Jeśli wszystko jest w porządku, ale nadal nie ma sygnału, spróbuj użyć komputera do ustawienia lub przywróć router do ustawień fabrycznych. Jeśli po przywróceniu ustawień fabrycznych, ale nadal brak sygnału, możesz zrestartować router, jeśli nadal nie działa, może router ma błąd.

## Deklaracja zgodności UE

Cudy deklaruje, że niniejsze urządzenie spełnia wszelkie stosowne wymagania oraz jest zgodne z postanowieniami dyrektyw 2014/30/UE, 2014/35/UE, 2009/125/WE i 2011/65/UE. Pełna deklaracja zgodności UE znajduje się na stronie http://www.cudy.com/ce.

## WEEE

Zgodnie z Dyrektywą UE w sprawie zużytego sprzętu elektrycznego i elektronicznego (WEEE - 2012/19/UE) tego produktu nie wolno wyrzucać jako zwykłego odpadu domowego. Zamiast tego należy je zwrócić do miejsca zakupu lub przekazać do publicznego punktu zbiórki odpadów nadających się do recyklingu. Zapewniając prawidłową utylizację tego produktu, pomożesz zapobiec potencjalnym negatywnym skutkom dla środowiska i zdrowia ludzkiego, które w przeciwnym razie mogłyby być spowodowane niewłaściwą utylizacją tego produktu. Aby uzyskać więcej informacji, skontaktuj się z lokalnymi władzami lub najbliższym punktem zbiórki. Niewłaściwa utylizacja tego typu odpadów może skutkować karami zgodnie z krajowymi przepisami.

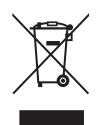

## Polski

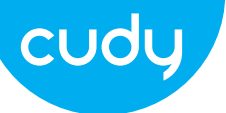

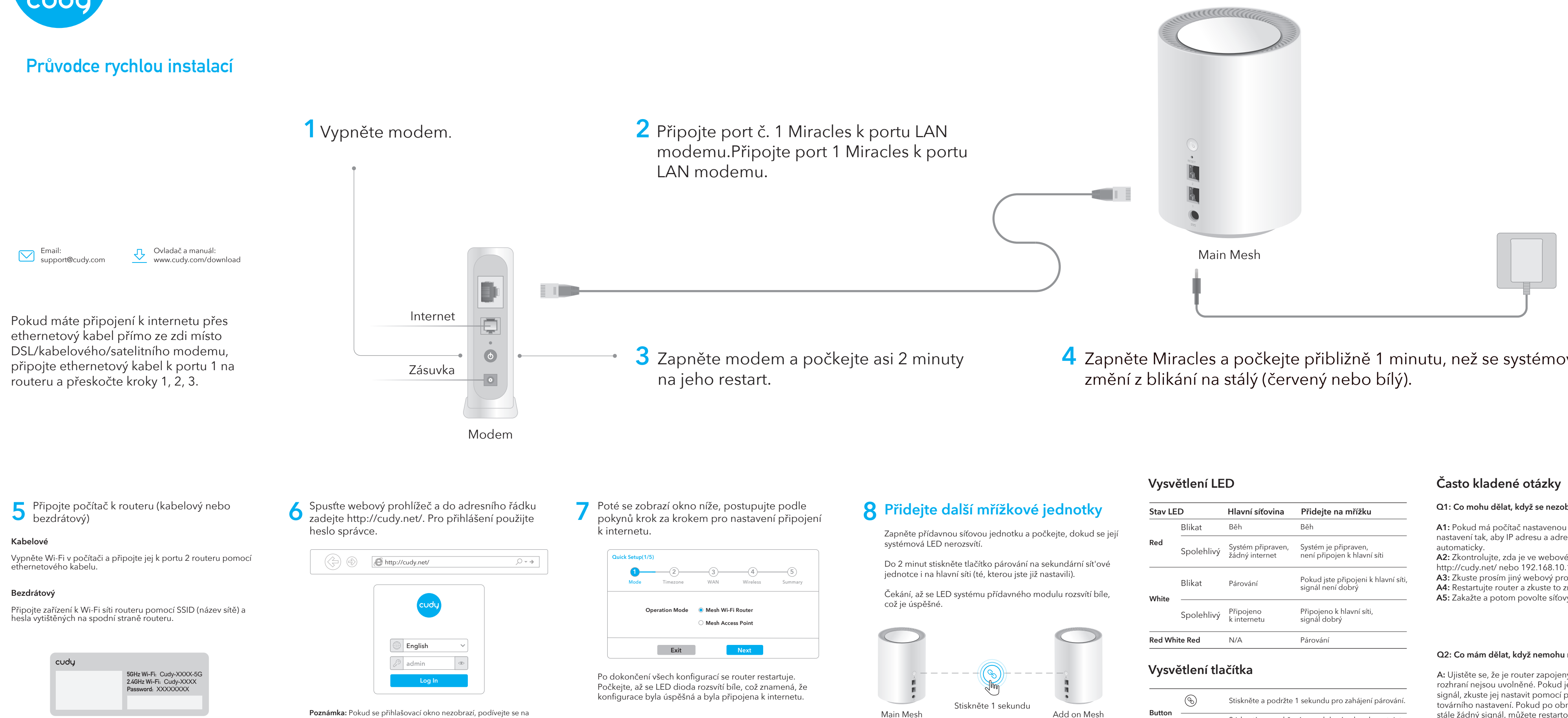

FAQ>Q1

Poznámka: Pokud se vyskakovací okno nezobrazí, klikněte na stavové stránce na Rychlé nastavení.

4 Zapněte Miracles a počkejte přibližně 1 minutu, než se systémová LED

Poznámka: Pro další stavy LED zkontrolujte vysvětlení stavu LED. Nebo můžete kontaktovat náš tým podpory na adrese support@cudy.com

| Stav LED      |            | Hlavní síťovina                     | Přidejte na mřížku                                       |
|---------------|------------|-------------------------------------|----------------------------------------------------------|
|               | Blikat     | Běh                                 | Běh                                                      |
| Red           | Spolehlivý | Systém připraven,<br>žádný internet | Systém je připraven,<br>není připojen k hlavní síti      |
| White         | Blikat     | Párování                            | Pokud jste připojeni k hlavní síti,<br>signál není dobrý |
|               | Spolehlivý | Připojeno<br>k internetu            | Připojeno k hlavní síti,<br>signál dobrý                 |
| Red White Red |            | N/A                                 | Párování                                                 |

| Button | $\textcircled{\begin{subarray}{c} \begin{subarray}{c} \b$ | Stiskněte a podržte 1 sekundu pro zahájení párování.                                    |
|--------|----------------------------------------------------------------------------------------------------|-----------------------------------------------------------------------------------------|
| Jutton | Reset                                                                                                    | Stisknutím a podržením po dobu 6 sekund resetujete router na výchozí tovární nastavení. |

Q1: Co mohu dělat, když se nezobrazí přihlašovací okno?

A1: Pokud má počítač nastavenou statickou IP adresu, změňte její nastavení tak, aby IP adresu a adresu serveru DNS získal

A2: Zkontrolujte, zda je ve webovém prohlížeči správně zadáno http://cudy.net/ nebo 192.168.10.1.

A3: Zkuste prosím jiný webový prohlížeč a zkuste to znovu. A4: Restartuite router a zkuste to znovu.

A5: Zakažte a potom povolte síťový adaptér, který používáte.

## Q2: Co mám dělat, když nemohu najít signál Wi-Fi?

A: Ujistěte se, že je router zapojený, napájení a širokopásmové rozhraní nejsou uvolněné. Pokud je vše v pořádku, ale stále žádný signál, zkuste jej nastavit pomocí počítače nebo resetujte router do továrního nastavení. Pokud po obnovení továrního nastavení, ale stále žádný signál, můžete restartovat router, pokud stále nefungu je, možná má router chybu

## EU prohlášení o shodě

Cudy prohlašuje, že zařízení vyhovuje všem příslušným požadavkům a ustanovením směrnic 2014/30 / EU, 2014/35 / EU, 2009/125 / EC a 2011/65 / EU. Úplné EU prohlášení o shodě je k dispozici na http://www.cudy.com/ce.

## WEEE

Podle směrnice EU o odpadu z elektrických a elektronických zařízení (WEEE 2012/19 / EU) nesmí být tento produkt likvidován jako běžný domovní odpad. Místo toho by měly být vráceny na místo nákupu nebo odvezeny do veřejné sběrny recyklovatelného odpadu. Zajištěním správné likvidace tohoto produktu pomůžete předcházet potenciálním negativním dopadům na životní prostředí a lidské zdraví, které by jinak mohly být způsobeny nesprávnou likvidací tohoto produktu. Další informace vám poskytne místní úřad nebo nejbližší sběrné místo. Nesprávná likvidace tohoto druhu odpadu může mít za následek sankce podle národních předpisů.

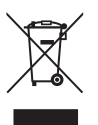

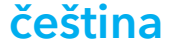

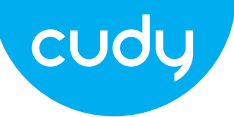

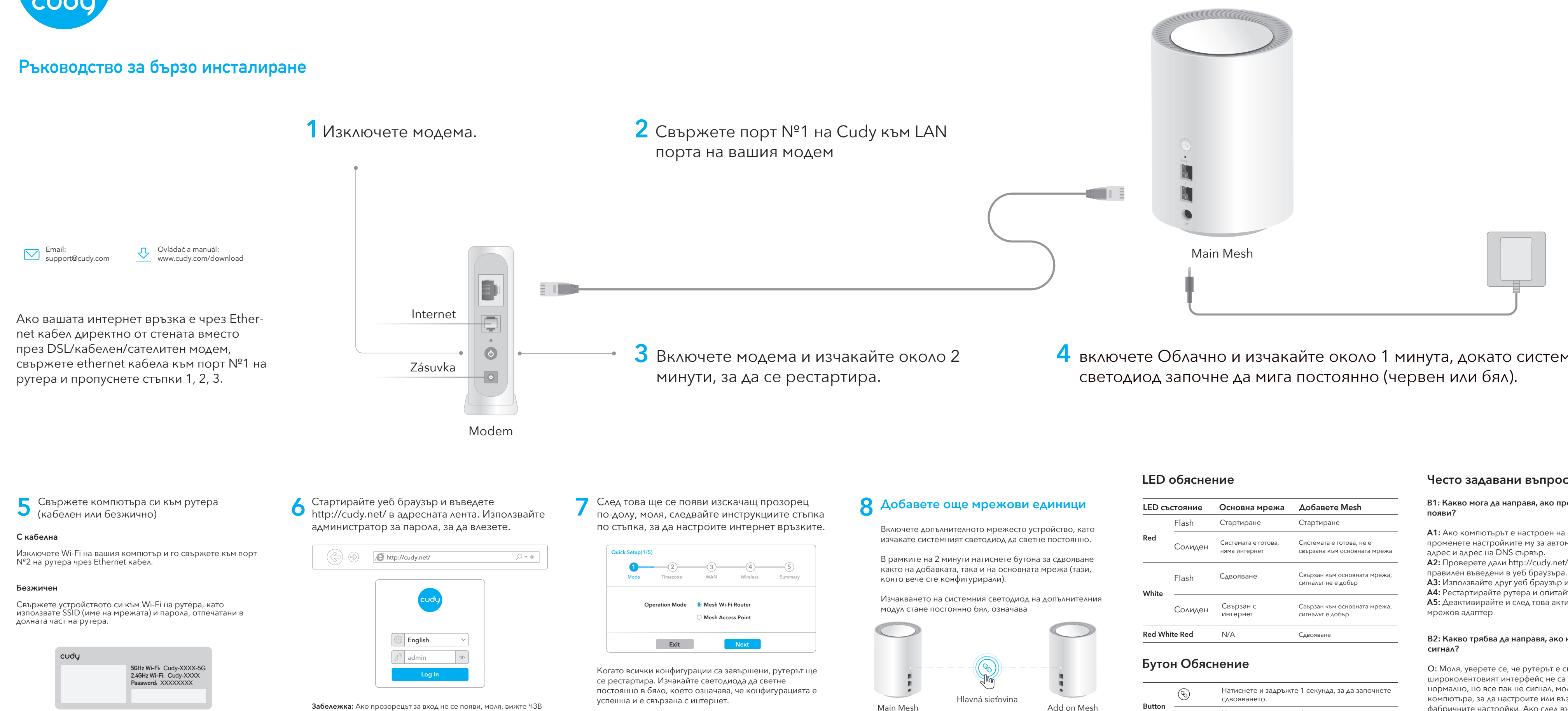

Забележка: Ако прозорецът за вход не се появи, моля, вижте ЧЗВ

Забележка: Ако изскачащият прозорец не се появи, моля, щракнете върху Бърза настройка на страницата за състоянието.

4 включете Облачно и изчакайте около 1 минута, докато системният

Забележка: За друго състояние на светодиода, моля, проверете обяснението за състоянието на светодиода. Или можете да се свържете с нашия екип за поддръжка support@cudy.com

| LED състояние |         | Основна мрежа                        | Добавете Mesh                                            |
|---------------|---------|--------------------------------------|----------------------------------------------------------|
|               | Flash   | Стартиране                           | Стартиране                                               |
| Red           | Солиден | Системата е готова,<br>няма интернет | Системата е готова, не е<br>свързана към основната мрежа |
| White         | Flash   | Сдвояване                            | Свързан към основната мрежа,<br>сигналът не е добър      |
| vviite        | Солиден | Свързан с<br>интернет                | Свързан към основната мрежа,<br>сигналът е добър         |
| Red White Red |         | N/A                                  | Сдвояване                                                |

| on  | <b>B</b> | Натиснете и задръжте 1 секунда, за да започнете сдвояването.                                            |
|-----|----------|----------------------------------------------------------------------------------------------------|
| lon | Reset    | Натиснете и задръжте 6 секунди, за да нулирате<br>рутера до фабричните му настройки по<br>подразбиране. |

## Често задавани въпроси

В1: Какво мога да направя, ако прозорецът за вход не се

A1: Ако компютърът е настроен на статичен IP адрес, променете настройките му за автоматично получаване на IP

A2: Проверете дали http://cudy.net/ или 192.168.10.1 е

АЗ: Използвайте друг уеб браузър и опитайте отново. А4: Рестартирайте рутера и опитайте отново.

А5: Деактивирайте и след това активирайте използвания

# В2: Какво трябва да направя, ако не мога да намеря Wi-Fi

О: Моля, уверете се, че рутерът е свързан, захранването и широколентовият интерфейс не са разхлабени. Ако всичко е нормално, но все пак не сигнал, моля, опитайте да използвате компютъра, за да настроите или възстановите рутера фабричните настройки. Ако след възстановяване на фабричните настройки все още няма сигнал, можете да рестартирате рутера, ако все още не работи, може би рутераима вина.

## ЕС декларация за съответствие

Cudy декларира, че устройството отговаря на всички съответни изисквания и разпоредби на директивите 2014/30 / ЕС, 2014/35 / ЕС, 2009/125 / ЕО и 2011/65 / ЕС. Пълната декларация за съответствие на ЕС е достъпна на http://www.cudy.com/ce. изисквания и разпоредби на директиви 2014/30 / ЕС, 2014/35 / ЕС, 2009/125 / ЕО и 2011/65 / ЕС. Пълната декларация за съответствие на ЕС е достъпна на http://www.cudy.com/ce.

## WEEE

Съгласно Директивата на ЕС за отпадъци от

електрическо и електронно оборудване (WEEE - 2012/19 / EU), този продукт не трябва да се изхвърля като обикновен битови отпадъци. Вместо това те трябва да бъдат върнати на мястото на закупуване или отнесени до обществен събирателен пункт за рециклируеми отпадъци. Като се уверите, че този продукт се изхвърля правилно, вие ще помогнете за предотвратяване на потенциални отрицателни последици за околната среда и човешкото здраве, които в противен случай биха могли да бъдат причинени от неправилно изхвърляне на този продукт. За повече информация, моля, свържете се с местните власти или с най-близкия пункт за събиране. Неправилното изхвърляне на този вид отпадъци може да доведе до санкции съгласно националните разпоредби.

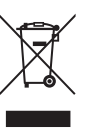

български

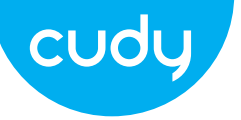

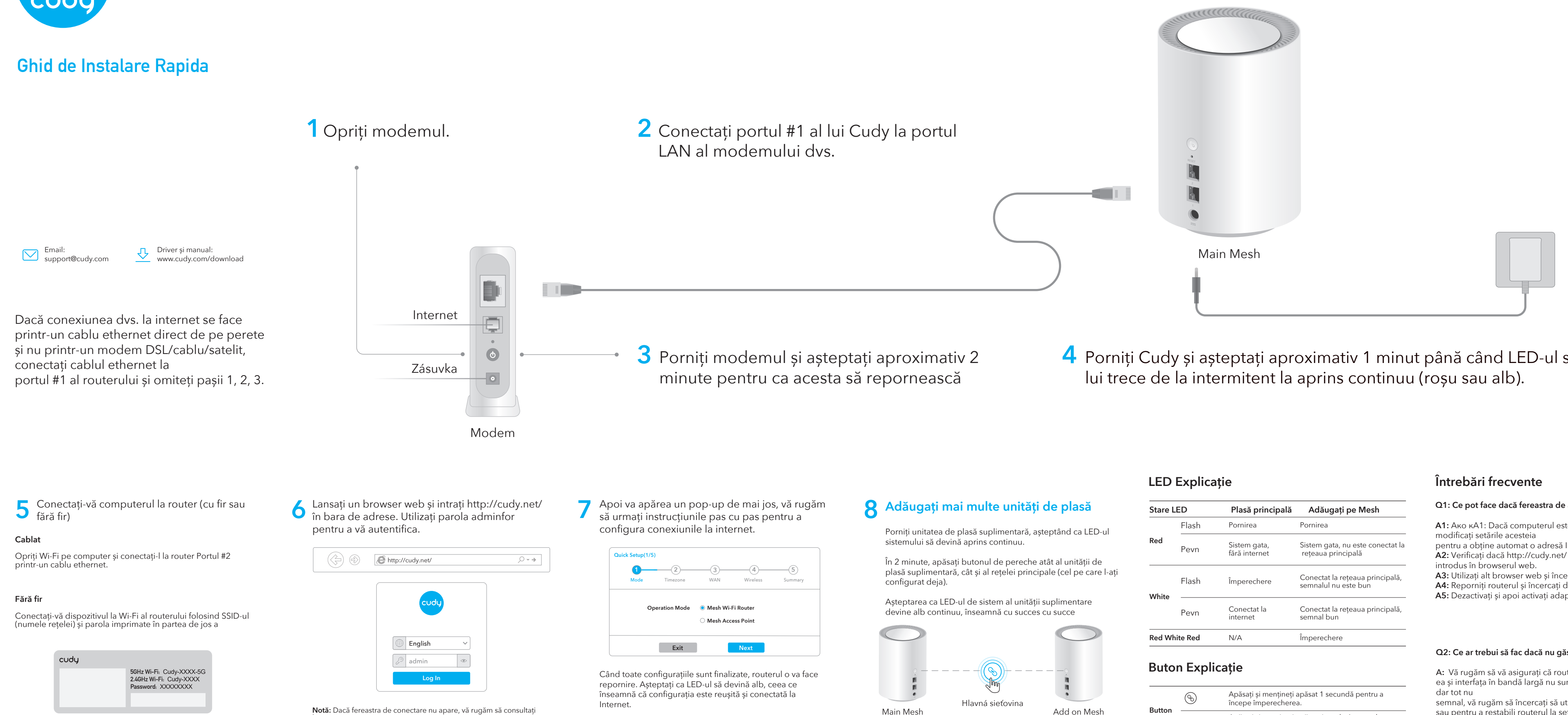

Întrebări frecvente > Q1.

Notă: Dacă fereastra pop-up nu apare, faceți clic pe Rapid Configurare pe pagina de stare.

4 Porniți Cudy și așteptați aproximativ 1 minut până când LED-ul sistemu-

Notă: Pentru alte stări LED, vă rugăm să verificați explicația stării LED-urilor. Sau puteți contacta echipa noastră de asistență support@cudy.com

| Stare LED     |       | Plasă principală              | Adăugați pe Mesh                                        |
|---------------|-------|-------------------------------|---------------------------------------------------------|
|               | Flash | Pornirea                      | Pornirea                                                |
| Red           | Pevn  | Sistem gata,<br>fără internet | Sistem gata, nu este conectat la<br>rețeaua principală  |
| White         | Flash | Împerechere                   | Conectat la rețeaua principală,<br>semnalul nu este bun |
|               | Pevn  | Conectat la<br>internet       | Conectat la rețeaua principală,<br>semnal bun           |
| Red White Red |       | N/A                           | Împerechere                                             |
|               |       |                               |                                                         |

| on | Ì     | Apăsați și mențineți apăsat 1 secundă pentru a<br>începe împerecherea.                                      |
|----|-------|----------------------------------------------------------------------------------------------------|
|    | Reset | Apăsați și mențineți apăsat timp de 6 secunde pentr<br>a reseta routerul la setările implicite din fabrică. |

## Q1: Ce pot face dacă fereastra de autentificare nu apare?

A1: Ако кА1: Dacă computerul este setat la o adresă IP statică,

pentru a obține automat o adresă IP și o adresă de server DNS. A2: Verificați dacă http://cudy.net/ sau 192.168.10.1 este corect

A3: Utilizati alt browser web si încercati din nou.

A4: Reporniti routerul și încercați din nou.

A5: Dezactivați și apoi activați adaptorul de rețea utilizat.

## Q2: Ce ar trebui să fac dacă nu găsesc semnalul Wi-Fi?

A: Vă rugăm să vă asigurați că routerul este conectat, că alimentarea și interfața în bandă largă nu sunt slăbite. Daca totul este normal

semnal, vă rugăm să încercați să utilizați computerul pentru a seta sau pentru a restabili routerul la setările din fabrică. Dacă după restabilirea setărilor din fabrică, dar încă nu există semnal, puteți reporni routerul, dacă tot nu funcționează, poate routerul are vina.

## Declarație de conformitate UE

Cudy declară că dispozitivul respectă toate cerințele și prevederile relevante ale Directivelor 2014/30/UE, 2014/35/UE, 2009/125/EC și 2011/65/UE. Declaratia de conformitate UE completă este disponibilă la http://www.cudy.com/ce.

## WEEE

În conformitate cu Directiva UE privind deseurile de echipamente electrice si electronice (WEEE - 2012/19 / UE), acest produs nu trebuie aruncat ca deseuri menajere normale. În schimb, acestea ar trebui returnate la locul de cumpărare sau duse la un punct public de colectare a deseurilor reciclabile. Eliminarea corespunzătoare a acestui produs va ajuta la prevenirea potentialelor consecințe negative asupra mediului și sănătății umane, care altfel ar putea fi cauzate de manipularea necorespunzătoare a deșeurilor a acestui produs. Contactati autoritatea locală sau cel mai apropiat punct de colectare pentru mai multe informații. Eliminarea necorespunzătoare a acestui tip de deșeuri poate duce la sanctiuni în conformitate cu reglementările naționale.

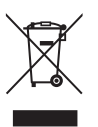

## Romana

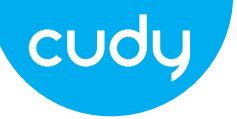

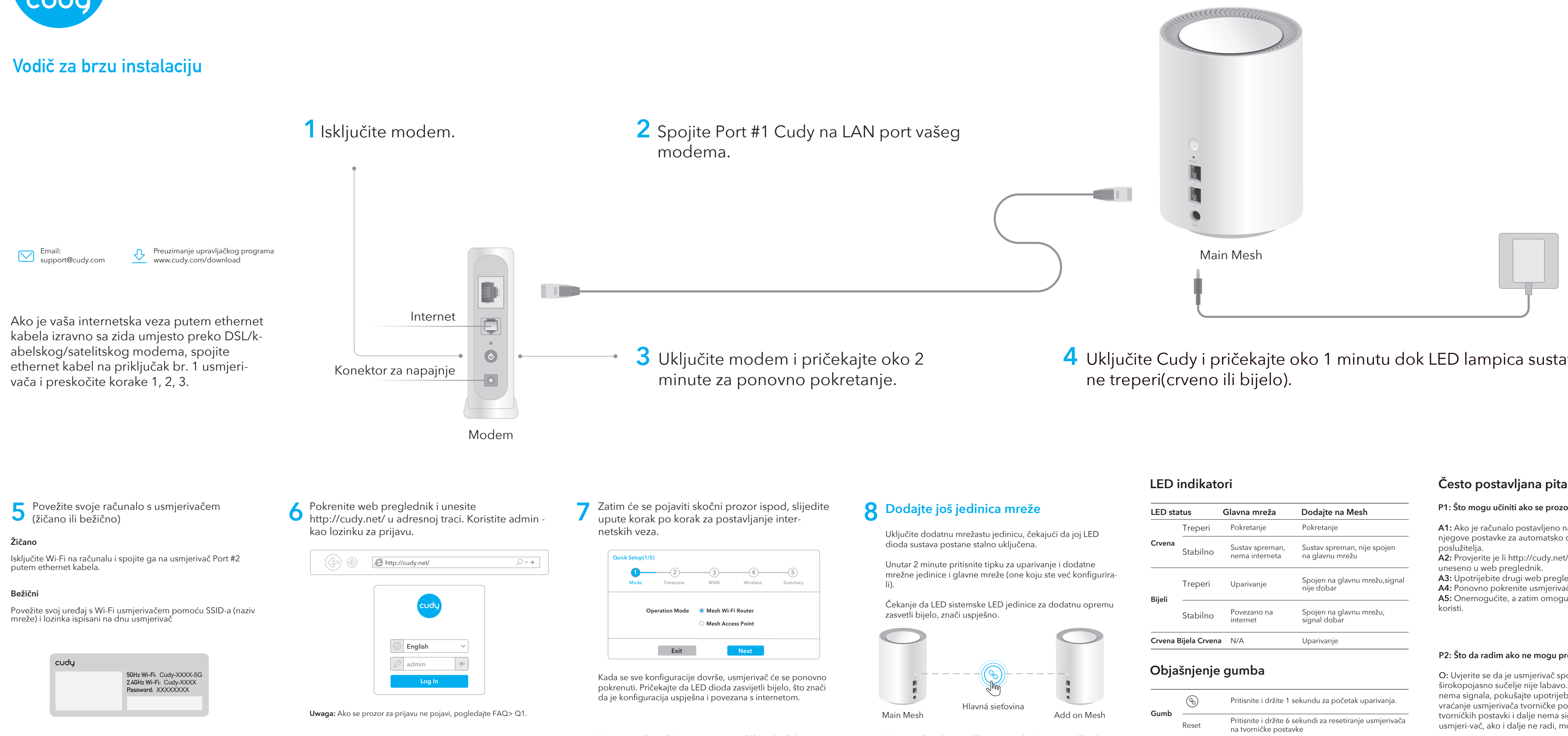

Napomena: Ako se skočni prozor ne pojavi, kliknite Quick Setup na stranici statusa.

4 Uključite Cudy i pričekajte oko 1 minutu dok LED lampica sustava

Napomena: Za ostale statuse LED-a provjerite objašnjenje statusa LED-a. Ili možete kontaktirati naš tim za podršku support@cudy.com

| LED status           |          | Glavna mreža                      | Dodajte na Mesh                                |
|----------------------|----------|-----------------------------------|------------------------------------------------|
|                      | Treperi  | Pokretanje                        | Pokretanje                                     |
| Crvena               | Stabilno | Sustav spreman,<br>nema interneta | Sustav spreman, nije spojen<br>na glavnu mrežu |
| Bijeli               | Treperi  | Uparivanje                        | Spojen na glavnu mrežu,signal<br>nije dobar    |
|                      | Stabilno | Povezano na<br>internet           | Spojen na glavnu mrežu,<br>signal dobar        |
| Crvena Bijela Crvena |          | N/A                               | Uparivanje                                     |
|                      |          |                                   |                                                |

## Često postavljana pitanja

## P1: Što mogu učiniti ako se prozor za prijavu ne pojavi?

A1: Ako je računalo postavljeno na statičku IP adresu, promijenite njegove postavke za automatsko dobivanje IP adrese i adrese DNS

A2: Provjerite je li http://cudy.net/ ili 192.168.10.1 ispravano

A3: Upotrijebite drugi web preglednik i pokušajte ponovno. A4: Ponovno pokrenite usmjerivač i pokušajte ponovno. A5: Onemogućite, a zatim omogućite mrežni adapter koji se

## P2: Što da radim ako ne mogu pronaći Wi-Fi signal?

O: Uvjerite se da je usmjerivač spojen, da sučelje za napajanje i širokopojasno sučelje nije labavo. Ako je sve normalno ali ipak nema signala, pokušajte upotrijebiti računalo za postavljanje ili vraćanje usmjerivača tvorničke postavke. Ako nakon vraćanja tvorničkih postavki i dalje nema signala, možete ponovno pokrenuti usmjeri-vač, ako i dalje ne radi, možda ruter ima grešku.

## EU izjava o sukladnosti

Cudy izjavljuje da je uređaj u skladu sa svim relevantnim zahtjevima i odredbama direktiva 2014/30 / EU, 2014/35 / EU, 2009/125 / EC i 2011/65 / EU. Potpuna EU izjava o sukladnosti dostupna je na http://www.cudy.com/ce. zahtjevi i odredbe direktiva 2014/30 / EU, 2014/35 / EU, 2009/125 / EC i 2011/65 / EU. Potpuna EU izjava o sukladnosti dostupna je na http://www.cudy.com/ce.

## WEEE

Prema EU Direktivi o otpadnoj električnoj i elektroničkoj opremi (WEEE - 2012/19 / EU), ovaj se proizvod ne smije odlagati kao uobičajeni kućni otpad. Umjesto toga, treba ih vratiti na mjesto kupnje ili odnijeti na javno sabirno mjesto za recikliranje otpada. Pravilnim odlaganjem ovog proizvoda pomoći ćete u sprječavanju potencijalnih negativnih posljedica za okoliš i zdravlje ljudi, koje bi inače mogle biti uzrokovane neodgovarajućim zbrinjavanjem ovog proizvoda. Za više informacija obratite se lokalnim vlastima ili najbližem sabirnom mjestu. Neispravno odlaganje ove vrste otpada može rezultirati kaznama prema nacionalnim propisima.

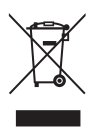

## hrvatski

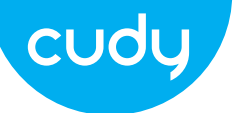

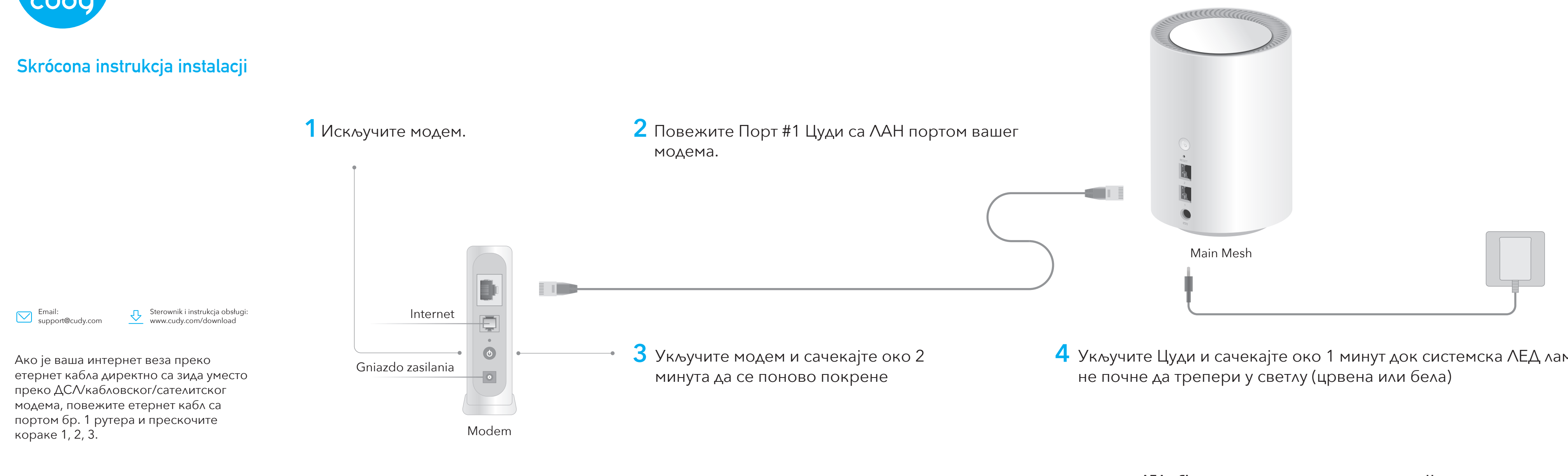

**5** Повежите рачунар са рутером (жичним или бежичним)

## Зиред

Искључите Ви-Фи на рачунару и повежите га са портом #2 рутера преко етернет кабла

## Бежични

Повежите свој уређај са Ви-Фи рутером користећи ССИД (име мреже) и лозинку одштампане на дну рутера.

| cudy |                                                                           |
|------|---------------------------------------------------------------------------|
|      | 5GHz Wi-Fi: Cudy-XXXX-5G<br>2.4GHz Wi-Fi: Cudy-XXXX<br>Password: XXXXXXXX |
|      |                                                                           |

С Покрените веб претраживач и унесите О хттп://цуди.нет/ у траку за адресу. Користите администратора за лозинку да бисте се пријавили.

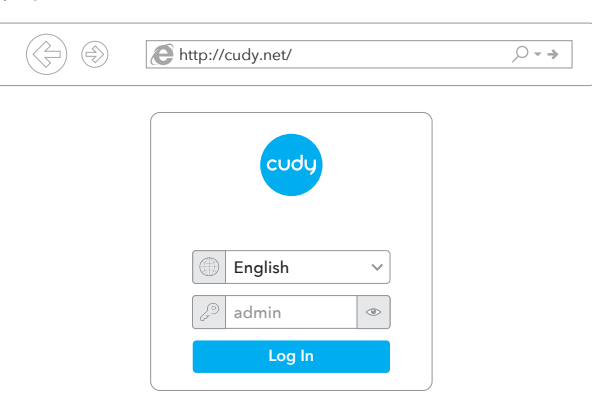

Напомена: Ако се прозор за пријаву не појави, погледајте ФАК > К1.

Затим ће се појавити искачући прозор испод, пратите упутства корак по корак да бисте подесили интернет везе.

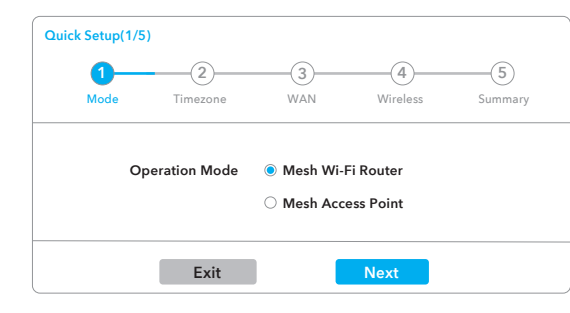

Када се све конфигурације заврше, рутер ће се поново покренути. Сачекајте да ЛЕД светли бело, што значи да је конфигурација успешна и повезана на Интернет.

# 8 Додајте још јединица мреже

Укључите додатну мрежну јединицу, чекајући да њен системски ЛЕД светли.

У року од 2 минута, притисните дугме за упаривање обе додатне мреже јединицу и главну мрежу (ону коју сте већ конфигурисали).

Чека се да системска ЛЕД диода додатне јединице постане бела, значи успешно

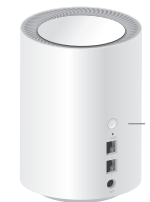

Main Mesh

Напомена: Ако се искачући прозор не појави, кликните на Брзо подешавање на страници са статусом.

4 Укључите Цуди и сачекајте око 1 минут док системска ЛЕД лампица

## **ЛЕД** објашњење

## ЛЕД статус Главна мрежа Додајте на Месх Покретање Фласх Покретање Црвен Систем спреман, Систем спреман, није повезан Чврст са главном мрежом нема интернета Повезан са главном мрежом Фласх Упаривање сигнал није добар бео Повезано на Повезан са главном мрежом, Чврст сигнал добар интерне Црвена Бела Црвена N/A Упаривање

## Wyjaśnienie przycisku

Δv

|    | Ì     | Притисните и држите 1 секунду да започнете<br>упаривање                            |
|----|-------|------------------------------------------------------------------------------------|
| MO |       | J                                                                                  |
| ме | Reset | Притисните и држите 6 секунди да бисте<br>ресетовали рутер на фабричка подешавања. |

## Често постављана питања

## П1:Шта могу да урадим ако се прозор за пријаву не појави?

А1: Ако је рачунар подешен на статичку ИП адресу, промените његова подешавања да аутоматски добијете ИП адресу и адресу ДНС сервера.

А2: Проверите да ли је хттп://цуди.нет/ или 192.168.10.1 исправан унети у веб претраживач.

АЗ: Користите други веб прегледач и покушајте поново. А4: Поново покрените рутер и покушајте поново. А5: Онемогућите, а затим омогућите мрежни адаптер који се користи.

## П2: Шта да радим ако не могу да пронађем Ви-Фи сигнал?

О: Уверите се да је рутер повезан, да ли је интерфејс за напајање и широкопојасни опсег лабав. Ако је све нормално али ипак не сигнала, покушајте да користите рачунар да бисте подесили рутер или га вратили на њега фабричка подешавања. Ако након враћања фабричких подешавања и даље нема сигнала, можете поново покренути рутер, ако и даље не ради, можда рутерима грешку.

## ЕУ декларација о усаглашености

Цуди изјављује да је уређај усклађен са свим релевантним захтевима и одредбама директива 2014/30 / ЕУ, 2014/35 / ЕУ, 2009/125 / ЕЦ и 2011/65 / ЕУ. Комплетна ЕУ декларација о усаглашености доступна је на хттп://ввв.цуди.цом/це. захтеви и одредбе директива 2014/30 / ЕУ, 2014/35 / ЕУ, 2009/125 / ЕЦ и 2011/65 / ЕУ. Комплетна ЕУ декларација о усаглашености доступна је на хттп://ввв.цуди.цом/це.

## WEEE

Према Директиви ЕУ о отпадној електричној и електронској опреми (ВЕЕЕ -2012/19 / ЕУ), овај производ се не сме одлагати као уобичајени кућни отпад. Уместо тога, требало би их вратити на место куповине или однети на јавно сакупљање отпада који се може рециклирати. Осигуравањем да се овај производ правилно одлаже, помоћи ћете у спречавању потенцијалних негативних последица по животну средину и људско здравље, које би иначе могле бити узроковане неодговарајућим руковањем отпадом овог производа. За више информација контактирајте локалне власти или најближу сабирну тачку. Неправилно одлагање ове врсте отпада може резултирати казнама према националним прописима.

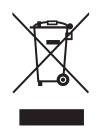

Напомена: За друге статусе ЛЕД-а, погледајте објашњење статуса ЛЕД-а. Или можете контактирати наш тим за подршку суппорт@цуди.цом

Add on Mesh

Naciśnii 1 sekuno

## српски

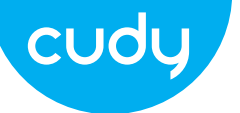

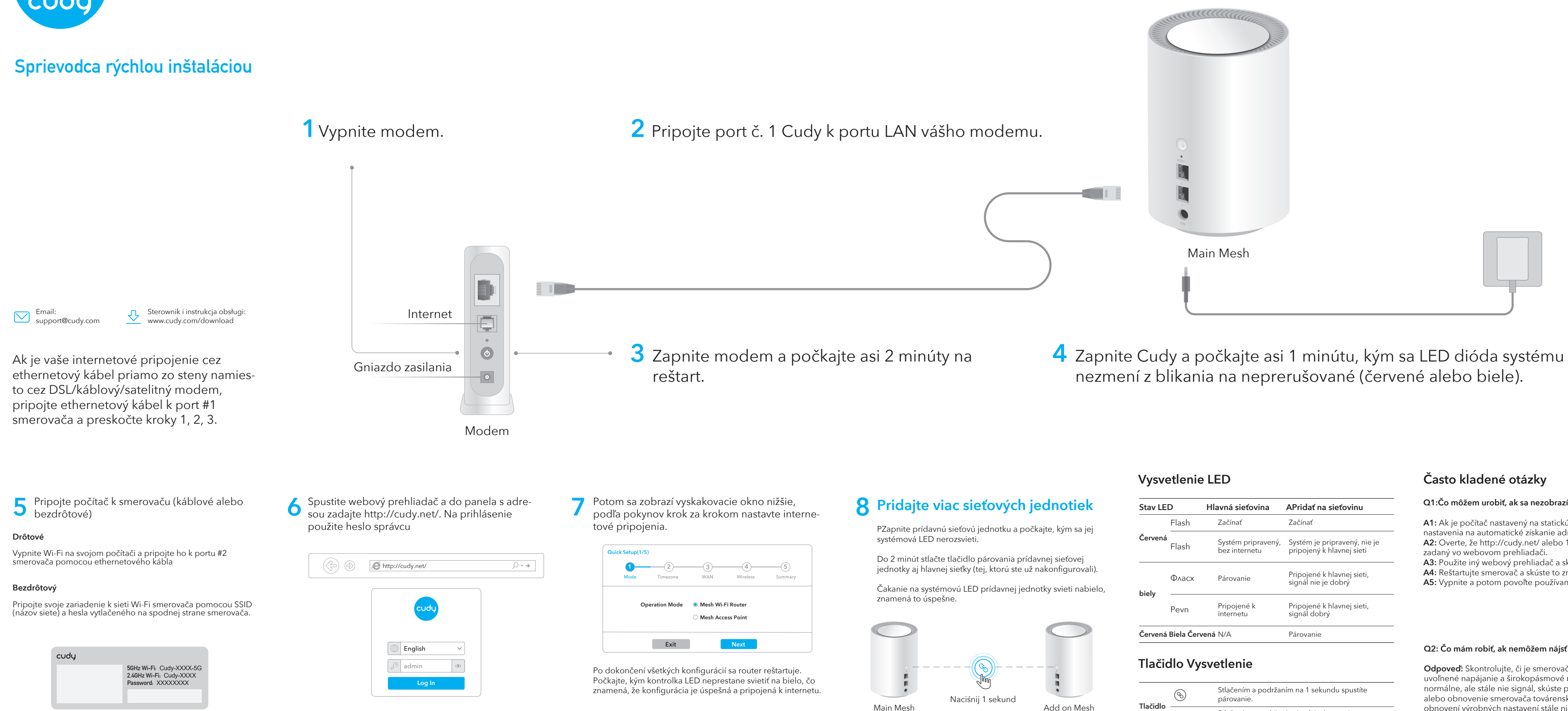

Poznámka: Ak sa prihlasovacie okno nezobrazí, pozrite si FAQ > Q1.

Poznámka: Ak sa kontextové okno nezobrazí, kliknite na Rýchle Nastavenie na stavovej stránke.

| Stav LED |                           | Hlavná sieťovina                    | APridať na sieťovinu                                      |
|----------|---------------------------|-------------------------------------|-----------------------------------------------------------|
|          | Flash                     | Začínať                             | Začínať                                                   |
| Červená  | Flash                     | Systém pripravený,<br>bez internetu | Systém je pripravený, nie je<br>pripojený k hlavnej sieti |
| hiely    | Фласх                     | Párovanie                           | Pripojené k hlavnej sieti,<br>signál nie je dobrý         |
| biely    | Pevn                      | Pripojené k<br>internetu            | Pripojené k hlavnej sieti,<br>signál dobrý                |
| Červená  | Červená Biela Červená N/A |                                     | Párovanie                                                 |

| tidlo | Ì     | Stlačením a podržaním na 1 sekundu spustíte párovanie.                               |
|-------|-------|--------------------------------------------------------------------------------------|
|       | Reset | Stlačením a podržaním 6 sekúnd resetujete smerovač na predvolené výrobné nastavenia. |

## Q1:Čo môžem urobiť, ak sa nezobrazí prihlasovacie okno?

A1: Ak je počítač nastavený na statickú adresu IP, zmeňte jej nastavenia na automatické získanie adresy IP a adresy servera DNS. A2: Overte, že http://cudy.net/ alebo 192.168.10.1 je správne

A3: Použite iný webový prehliadač a skúste to znova.

A4: Reštartuite smerovač a skúste to znova.

A5: Vypnite a potom povoľte používaný sieťový adaptér

## Q2: Čo mám robiť, ak nemôžem nájsť signál Wi-Fi?

**Odpoveď:** Skontrolujte, či je smerovač pripojený, či nie je uvoľnené napájanie a širokopásmové rozhranie. Ak je všetko normálne, ale stále nie signál, skúste použiť počítač na nastavenie alebo obnovenie smerovača továrenské nastavenia. Ak po obnovení výrobných nastavení stále nie je signál, môžete reštartovať smerovač, ak to stále nefunguje, možno smerovač má chybu.

## EÚ vyhlásenie o zhode

Cudy vyhlasuje, že zariadenie vyhovuje všetkým príslušným požiadavkám a ustanoveniam smerníc 2014/30/EU, 2014/35/EU, 2009/125/ES a 2011/65/EU. Kompletné vyhlásenie o zhode EÚ je k dispozícii na http://www.cudy.com/ce. požiadavky a ustanovenia smerníc 2014/30 / EÚ, 2014/35 / EÚ, 2009/125 / ES a 2011/65 / EÚ. Kompletné vyhlásenie o zhode EÚ je k dispozícii na http://www.cudy.com/ce.

## WEEE

Podľa smernice EÚ o odpade z elektrických a elektronických zariadení (WEEE - 2012/19 / EÚ) sa tento výrobok nesmie likvidovať ako bežný domový odpad. Namiesto toho by sa mali vrátiť na miesto nákupu alebo odovzdať na verejné zberné miesto na recyklovateľný odpad. Zabezpečením správnej likvidácie tohto produktu pomôžete predchádzať možným negatívnym následkom na životné prostredie a ľudské zdravie, ktoré by inak mohli byť spôsobené nesprávnou likvidáciou tohto produktu. Ďalšie informácie vám poskytne miestny úrad alebo najbližšie zberné miesto. Nesprávna likvidácia tohto druhu odpadu môže mať za následok sankcie podľa národných predpisov.

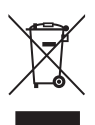

Poznámka: Pre iný stav LED skontrolujte vysvetlenie stavu LED. Alebo môžete kontaktovať náš tím podpory support@cudy.com

## slovenčina

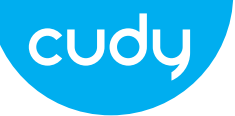

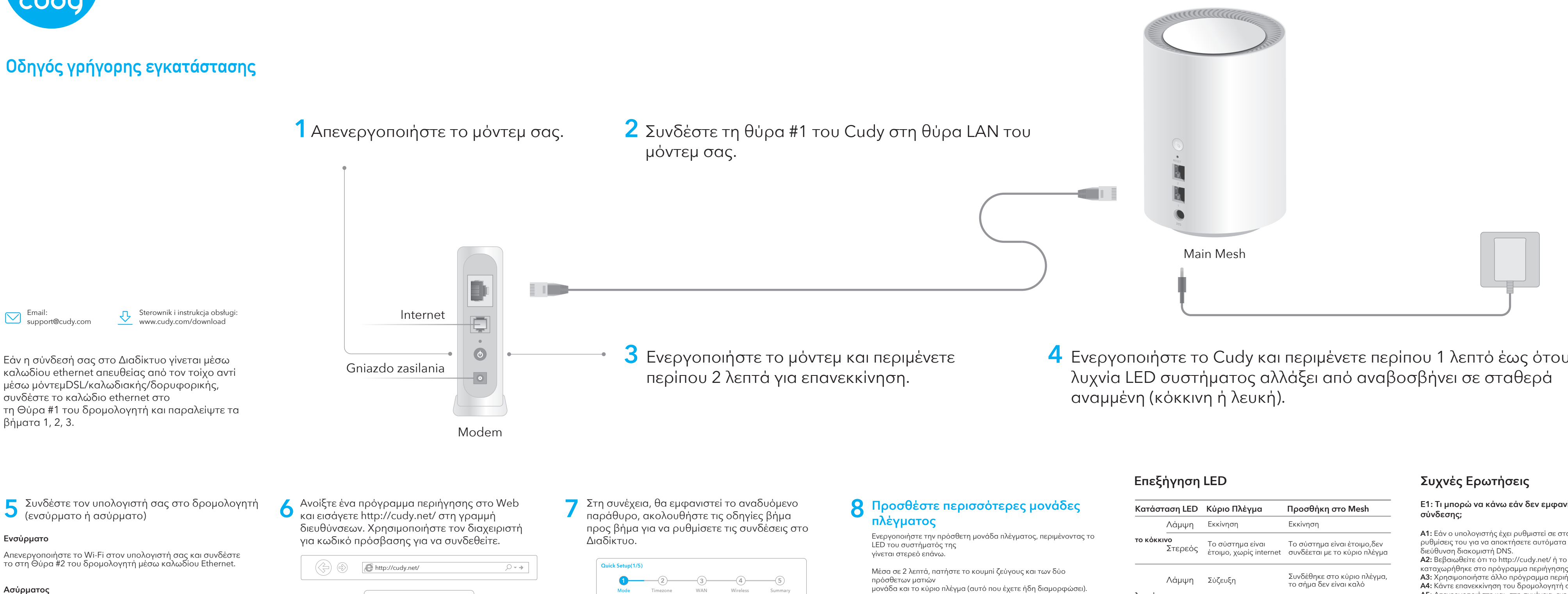

Συνδέστε τη συσκευή σας στο Wi-Fi του δρομολογητή χρησιμοποιώντας το SSID (όνομα δικτύου) και τον κωδικό πρόσβασης που έίναι τυπωμένο στο κάτω μέρος του δρομολογήτή.

| cudy |                                                                           |
|------|---------------------------------------------------------------------------|
|      | 5GHz Wi-Fi: Cudy-XXXX-5G<br>2.4GHz Wi-Fi: Cudy-XXXX<br>Password: XXXXXXXX |

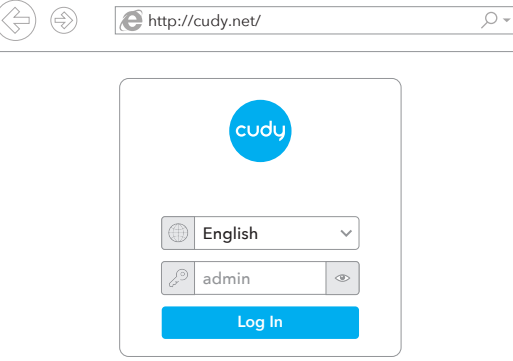

Σημείωση: Εάν το παράθυρο σύνδεσης δεν εμφανίζεται, ανατρέξτε στις Συχνές ερωτήσεις > Q1.

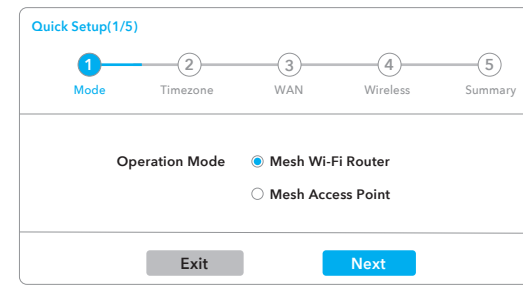

Όταν ολοκληρωθούν όλες οι διαμορφώσεις, ο δρομολογητής θα επανεκκινήσει. Περιμένετε μέχρι το LED να γίνει σταθερό λευκό, πράγμα που σημαίνει ότι η διαμόρφωση είναι επιτυχής και συνδέεται στο Internet.

Σημείωση: Εάν δεν εμφανιστεί το αναδυόμενο παράθυρο, κάντε κλικ στο Quick Setup στη σελίδα κατάστασης.

μονάδα και το κύριο πλέγμα (αυτό που έχετε ήδη διαμορφώσει).

Αναμονή έως ότου το LED συστήματος της πρόσθετης μονάδας γίνει σταθερό λευκό, σημαίνει με επιτυχία.

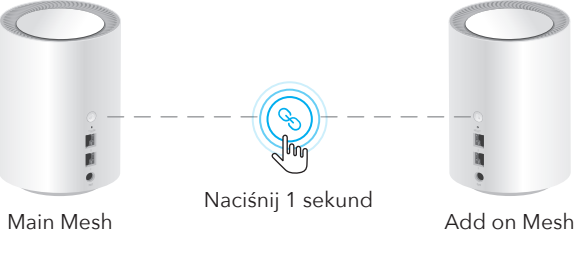

Σημείωση: Για άλλες καταστάσεις LED, ελέγξτε την επεξήγηση της κατάστασης LED. Ή μπορείτε να επικοινωνήσετε με την ομάδα υποστήριξης support@cudy.com

4 Ενεργοποιήστε το Cudy και περιμένετε περίπου 1 λεπτό έως ότου η

| Κατάσταση LED                     |                         | Κύριο Πλέγμα                               | Προσθήκη στο Mesh                                           |
|-----------------------------------|-------------------------|--------------------------------------------|-------------------------------------------------------------|
|                                   | Λάμψη                   | Εκκίνηση                                   | Εκκίνηση                                                    |
| το κόκκ                           | α <b>ινο</b><br>Στερεός | Το σύστημα είναι<br>ἑτοιμο, χωρίς internet | Το σύστημα είναι έτοιμο,δεν<br>συνδέεται με το κύριο πλέγμα |
| )                                 | Λάμψη                   | Σύζευξη                                    | Συνδέθηκε στο κύριο πλέγμα,<br>το σήμα δεν είναι καλό       |
| AEUKO                             | Στερεός                 | Συνδεδεμένος<br>στο διαδίκτυο              | Συνδέεται στο κύριο πλέγμα,<br>το σήμα είναι καλό           |
| Κόκκινο Λευκό Κόκκινο Ν/Α Σύζευξη |                         |                                            | Σύζευξη                                                     |

## Επεξήγηση κουμπιού

| K!    | $\textcircled{\begin{subarray}{c} \begin{subarray}{c} \b$ | Πατήστε παρατεταμένα 1 δευτερόλεπτο για να<br>ξεκινήσει η σύζευξη.                                                              |
|-------|----------------------------------------------------------------------------------------------------|----------------------------------------------------------------------------------------------------|
| κουμπ | Reset                                                                                                    | Πατήστε παρατεταμένα για 6 δευτερόλεπτα για να<br>επαναφέρετε τον δρομολογητή στις προεπιλεγμένε<br>εργοστασιανές του ουθυίσεις |
|       |                                                                                                    | εργοστασιακές του ρυθμισεις.                                                                                                    |

# Ε1: Τι μπορώ να κάνω εάν δεν εμφανίζεται το παράθυρο

A1: Εάν ο υπολογιστής έχει ρυθμιστεί σε στατική διεύθυνση IP, αλλάξτε τις ρυθμίσεις του για να αποκτήσετε αυτόματα μια διεύθυνση IP και μια

A2: Βεβαιωθείτε ότι το http://cudy.net/ ή το 192.168.10.1 είναι σωστά καταχώρήθηκε στο πρόγραμμα περιήγησης ιστού.

Α3: Χρησιμοποιήστε άλλο πρόγραμμα περιήγησης και δοκιμάστε ξανά. Α4: Κάντε επανεκκίνηση του δρομολογητή σας και δοκιμάστε ξανά. Α5: Απενεργοποιήστε και, στη συνέχεια, ενεργοποιήστε τον προσαρμογέα δικτύου που χρησιμοποιείται

## E2: Τι πρέπει να κάνω εάν δεν μπορώ να βρω σήμα Wi-Fi;

Α: Βεβαιωθείτε ότι ο δρομολογητής είναι συνδεδεμένος, ότι η τροφοδοσία και η διεπαφή ευρείας ζώνης δεν έχουν χαλαρώσει. Αν όλα είναι φυσιολογικά αλλά και πάλι όγι

σήμα, δοκιμάστε να χρησιμοποιήσετε τον υπολογιστή για να ρυθμίσετε ή να επαναφέρετε το δρομολογητή εργοστασιακές ρυθμίσεις. Εάν μετά την επαναφορά των εργοστασιακών ρυθμίσεων αλλά εξακολουθεί να μην υπάρχει σήμα,μπορείτε να κάνετε επανεκκίνηση του δρομολογητή, αν εξακολουθεί να μην λειτουργεί, ίσως το δρομολογητή έχει λάθος.

## Δήλωση συμμόρφωσης ΕΕ

Η Cudy δηλώνει ότι η συσκευή συμμορφώνεται με όλες τις σχετικές απαιτήσεις και διατάξεις των οδηγιών 2014/30 / ЕЕ, 2014/35 / ЕЕ, 2009/125 / ЕК ка 2011/65 / EE.

Η πλήρης Δήλωση Συμμόρφωσης ΕΕ είναι διαθέσιμη στη διεύθυνση http://www.cudy.com/ce. απαιτήσεις και διατάξεις των οδηγιών 2014/30 / ΕΕ, 2014/35 / ΕΕ, 2009/125 / ΕΚ και 2011/65 / ΕΕ. Η πλήρης Δήλωση Συμμόρφωσης ΕΕ είναι διαθέσιμη στη διεύθυνση http://www.cudy.com/ce.

WEEE Σύμφωνα με την Οδηγία της ΕΕ για τα Απόβλητα Ηλεκτρικού και Ηλεκτρονικού Εξοπλισμού (WEEE - 2012/19 / EU), αυτό το προϊόν δεν πρέπει να απορρίπτεται ως κανονικά οικιακά απορρίμματα. Αντίθετα, θα πρέπει να επιστραφούν στον τόπο αγοράς ή να μεταφερθούν σε δημόσιο σημείο συλλογής ανακυκλώσιμων απορριμμάτων. Διασφαλίζοντας τη σωστή απόρριψη αυτού του προϊόντος, θα βοηθήσετε στην αποφυγή πιθανών αρνητικών συνεπειών για το περιβάλλον και την ανθρώπινη υγεία, που διαφορετικά θα μπορούσαν να προκληθούν από ακατάλληλη διαχείριση απορριμμάτων αυτού του προϊόντος. Για περισσότερες πληροφορίες, επικοινωνήστε με την τοπική αρχή ή το πλησιέστερο σημείο συλλογής. Η ακατάλληλη διάθεση αυτού του τύπου απορριμμάτων μπορεί να οδηγήσει σε κυρώσεις σύμφωνα με τους εθνικούς κανονισμούς.

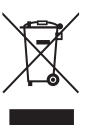

Ελληνικά

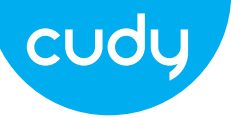

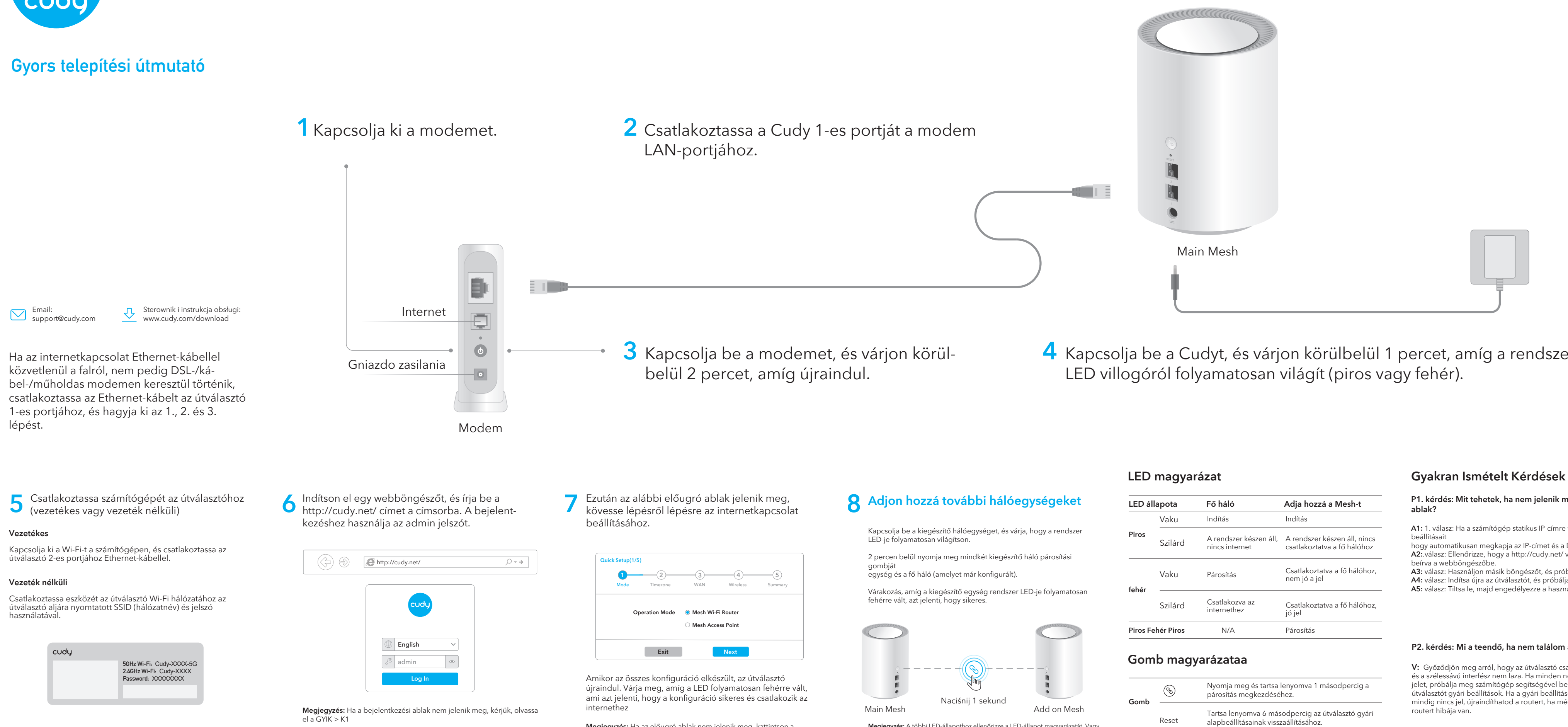

Megjegyzés: Ha az előugró ablak nem jelenik meg, kattintson a Gyorsbeállítás gombra az állapotoldalon.

4 Kapcsolja be a Cudyt, és várjon körülbelül 1 percet, amíg a rendszer

Megjegyzés: A többi LED-állapothoz ellenőrizze a LED-állapot magyarázatát. Vagy lépjen kapcsolatba ügyfélszolgálatunkkal a support@cudy.com címen

| ED állapota       |         | Fő háló                                  | Adja hozzá a Mesh-t                                         |
|-------------------|---------|------------------------------------------|-------------------------------------------------------------|
|                   | Vaku    | Indítás                                  | Indítás                                                     |
| Piros             | Szilárd | A rendszer készen áll,<br>nincs internet | A rendszer készen áll, nincs<br>csatlakoztatva a fő hálóhoz |
| ehér              | Vaku    | Párosítás                                | Csatlakoztatva a fő hálóhoz,<br>nem jó a jel                |
|                   | Szilárd | Csatlakozva az<br>internethez            | Csatlakoztatva a fő hálóhoz,<br>jó jel                      |
| Piros Fehér Piros |         | N/A                                      | Párosítás                                                   |
|                   |         |                                          |                                                             |

|     | <i>(</i> <b>b</b> ) | Nyomja meg és tartsa lenyomva 1 másodpercig a<br>párosítás megkezdéséhez. |
|-----|---------------------|---------------------------------------------------------------------------|
| omb | Reset               | Tartsa lenyomva 6 másodpercig az útválasztó gyári                         |

P1. kérdés: Mit tehetek, ha nem jelenik meg a bejelentkezési

A1: 1. válasz: Ha a számítógép statikus IP-címre van beállítva, módosítsa a

hogy automatikusan megkapja az IP-címet és a DNS-kiszolgáló címét. A2:.válasz: Ellenőrizze, hogy a http://cudy.net/ vagy a 192.168.10.1 helyes-e

A3: válasz: Használjon másik böngészőt, és próbálja újra.

A4: válasz: Indítsa újra az útválasztót, és próbálja újra.

A5: válasz: Tiltsa le, majd engedélyezze a használt hálózati adaptert

## P2. kérdés: Mi a teendő, ha nem találom a Wi-Fi jelet?

V: Győződjön meg arról, hogy az útválasztó csatlakoztatva van, a tápellátás és a szélessávú interfész nem laza. Ha minden normális, de még mindig nem jelet, próbálja meg számítógép segítségével beállítani vagy visszaállítani az útválasztót gyári beállítások. Ha a gyári beállítások visszaállítása után még mindig nincs jel, újraindíthatod a routert, ha mégsem működik, esetleg a

## EU megfelelőségi nyilatkozat

A Cudy kijelenti, hogy a készülék megfelel a 2014/30 / EU, 2014/35 / EU, 2009/125 / EC és 2011/65 / EU irányelvek összes vonatkozó követelményének és rendelkezésének. A teljes EU-megfelelőségi nyilatkozat a http://www.cudy.com/ce címen érhető el. a 2014/30 / EU, 2014/35 / EU, 2009/125 / EK és 2011/65 / EU irányelvek követelményei és rendelkezései. A teljes EU-megfelelőségi nyilatkozat a http://www.cudy.com/ce címen érhető el.

WEEE Az EU elektromos és elektronikus berendezések hulladékairól szóló irányelve (WEEE -2012/19 / EU) értelmében ezt a terméket nem szabad a normál háztartási hulladékkal együtt kidobni.

Ehelyett vissza kell vinni a vásárlás helyére, vagy el kell vinni egy újrahasznosítható hulladékgyűjtő helyre. A termék megfelelő ártalmatlanításának biztosításával segít megelőzni a környezetre és az emberi egészségre gyakorolt lehetséges negatív következményeket, amelyeket egyébként a termék nem megfelelő hulladékkezelése okozhatna. További információért forduljon a helyi hatósághoz vagy a legközelebbi gyűjtőhelyhez. Az ilyen típusú hulladékok szakszerűtlen ártalmatlanítása a nemzeti előírások szerint büntetést vonhat maga után.

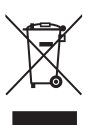

## magyar